Generation and Measurement of signals using Function Generator and Spectrum Analyzer

# Step-By-Step Application Guide

## Products:

- | R&S® HMF 2550
- | R&S<sup>®</sup> HMS-X

The purpose of this document is to allow participant to practice and navigate some of the key features of R&S®HMS-X spectrum Analyzer and R&S®HMF2550 Arbitrary Generator. By completing the exercise, user should learn how to demo some of the key feature of both the equipment and explains some of the concepts and settings. The document is separated into two part, with the first part explaining the main controls of each instrument. The second part of the document contains the lab exercise with the R&S® HMF2550 generating a signal and R&S®HMS-X displaying the generated signal.

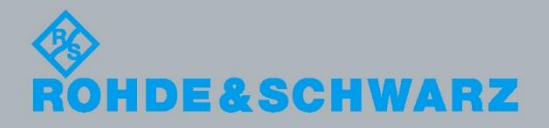

Heng Wee Boo 38.2016- 5RAS\_AG05\_e001

# History

# History

01.06.2016

Heng Wee Boo

first version

# **Table of Contents**

| 1 | Introduction of Operating Elements 4                                                       |
|---|--------------------------------------------------------------------------------------------|
|   | R&S <sup>®</sup> HMS-X Spectrum Analyzer4                                                  |
|   | R&S <sup>®</sup> HMF2550 Arbitrary Generator6                                              |
| 2 | Exercise7                                                                                  |
|   | Creating a Sine Signal using R&S <sup>®</sup> HMF2550 Arbitrary Generator. (CW<br>Signal)7 |
|   | Measuring the given signal using a R&S <sup>®</sup> HMS-X Spectrum Analyzer8               |

# **1** Introduction of Operating Elements

# R&S<sup>®</sup>HMS-X Spectrum Analyzer

## Front panel of R&S®HMS-X

|   | 1.  | Display - 6,5" VGA TFT Display     | 15. | MARKER - Selection and              |
|---|-----|------------------------------------|-----|-------------------------------------|
|   | 2.  | Interactive Soft keys              |     | arrangement of the absolute and     |
|   | 3.  | POWER                              |     | relative marker                     |
|   | 4.  | AMPL - Setting of amplitude        | 16. | MODE - Switching between            |
|   |     | parameters                         |     | SWEEP- and RECEIVER-Mode            |
|   | 5.  | SPAN - Setting of the Span         | 17. | PRESET - Factory reset              |
|   | 6.  | FREQ - Setting of the frequency    | 18. | AUTO TUNE - Automatically           |
|   | 7.  | TRACE - Trace configuration        |     | setting of instrument settings      |
|   | 8.  | SWEEP - Setting of the sweep       | 19. | Numeric keypad - Setting of         |
|   |     | time and trigger source            |     | operating parameters                |
|   | 9.  | BANDW-Setting of the resolution    | 20. | BACK - Set back inputs              |
|   |     | (RBW) and video bandwidth<br>(VBW) | 21. | CANCEL - Terminate the editing mode |
|   | 10. | LINES - Configuration of limit     | 22. | ENTER - Confirm the values via      |
|   |     | lines                              |     | kevpad                              |
|   | 11. | MEAS - Implementation of           | 23. | Rotary knob - Setting and           |
|   |     | extended measurements              |     | confirming parameters               |
|   | 12. | DISPLAY - Setting of the display   | 24. | Arrow buttons- Zoom-In / Zoom-      |
|   | 13. | PEAK SEARCH - Measuring            |     | Out functionality                   |
|   |     | value peak display                 | 25. | FILE/PRINT - Selection of           |
|   | 14. | MARKER 🗆 Next marker               |     | automatically storage of            |
|   |     | selection by activating more than  |     | instrument settings, curves and     |
|   |     | 1 marker                           |     | screenshots                         |
|   |     |                                    | 26. | SETUP - General instrument          |
|   |     |                                    |     | settings                            |
|   |     |                                    | 27. | HELP - Instrument help function     |
|   |     |                                    | 28. | SAVE/RECALL - Store and             |
|   |     |                                    |     | restore of instrument settings,     |
|   |     |                                    |     | curves and screenshots              |
| 1 |     |                                    | 29. | REMOTE - Toggling between           |
| 1 |     |                                    |     | front panel and external            |
| 1 |     |                                    |     | operation                           |

Introduction of Operating Elements

R&S®HMS-X Spectrum Analyzer

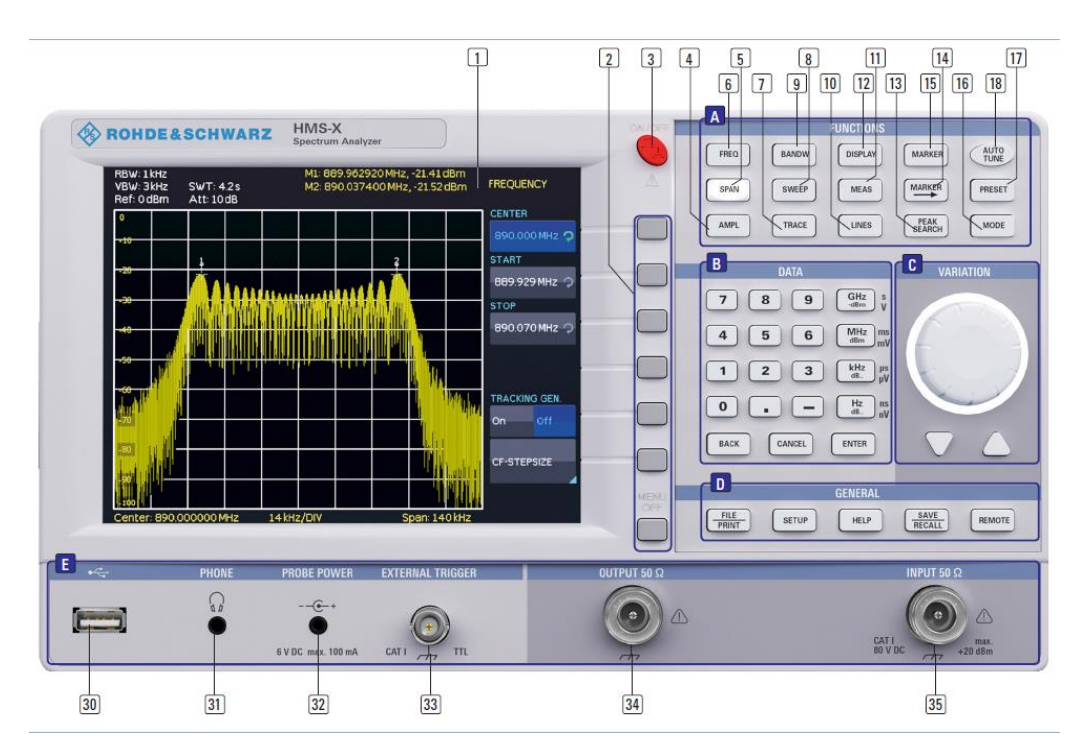

#### R&S®HMF2550 Arbitrary Generator

# R&S®HMF2550 Arbitrary Generator

- POWER Power switch turns 1. the instrument on/off
- Display (TFT) All parameters 2. including the current waveform are shown concurrently
- 3. Interactive Softkeys Direct access of all relevant functions
- 4. Numerical keyboard Setting of all operating parameters with respective units
- 5. SWEEP Selection of the parameters for sweep mode
- MOD Modulation modes 6.
- BURST Add user defined 7. period to the waveform depending on internal or external trigger signa
- 8. MENU Open the menu optionsl

- Arrow buttons Cursor keys for 9. shifting the cursor to the position to be changed. increase/decrease value of the selected parameter
- 10. Rotary knob Knob to adjust the values / confirm settings by pushing the knob
- OUTPUT Turn on/off the output
   OFFSET Add a user defined DC voltage to the signal output
- 13. INVERT Inverses the pulse signal output
- 14. REM/TRIG Toggling between front panel and remote operation or force trigger
- 15. USB stick port USB stick port for storing parameters and load waveforms
- 16. Signal functions Selection of the signal: sine wave, square wave, triangle, pulse, arbitrary

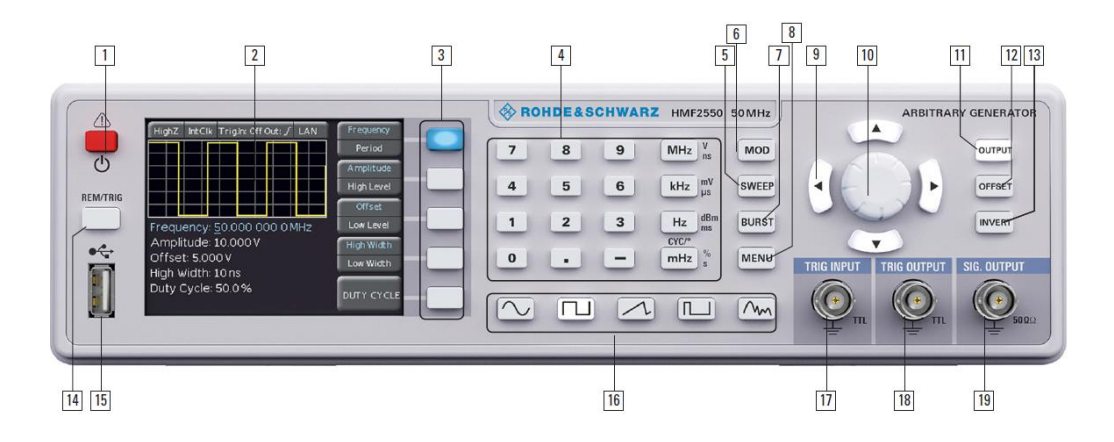

# 2 Exercise

# Creating a Sine Signal using R&S<sup>®</sup>HMF2550 Arbitrary Generator. (CW Signal)

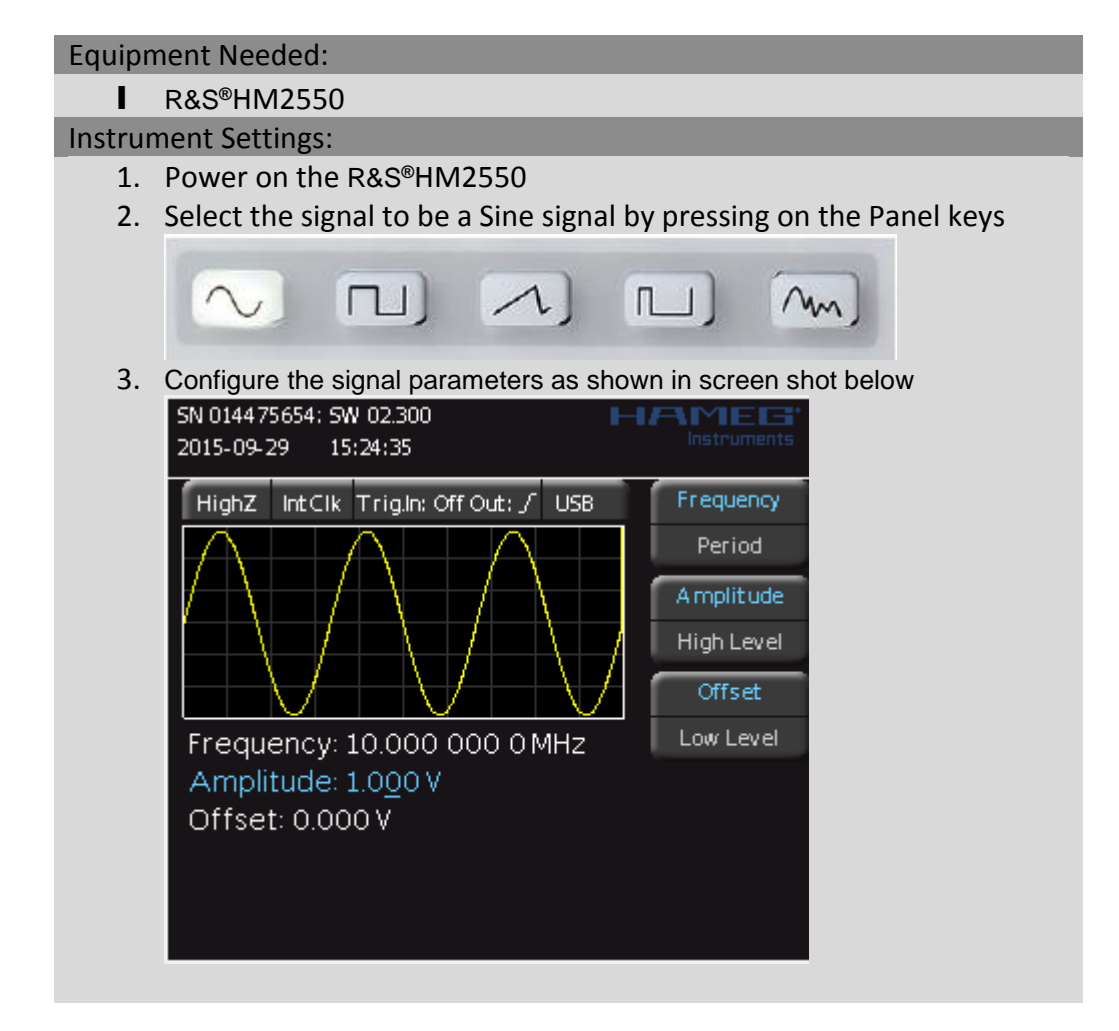

# Measuring the given signal using a R&S<sup>®</sup>HMS-X Spectrum Analyzer

#### Equipment Needed:

- HMS-X Spectrum Analyzer
- BNC N TYPE RF Cables

Instrument Settings:

- 1. Power on the R&S®HMS-X Spectrum Analyzer
- 2. Connect the output of R&S®HMF2550 to R&S®HMS-X
- 3. Click on the OUTPUT key of R&S®HMF2550

| OUT | PUT |
|-----|-----|
| OFF | SET |
| INV | ERT |

- 4. Press Preset on R&S<sup>®</sup>HMS-X
- 5. Go to FREQ and set CENTER (center frequency) to 10MHz
- 6. Press AUTO TUNE

### The SA screen should look like this

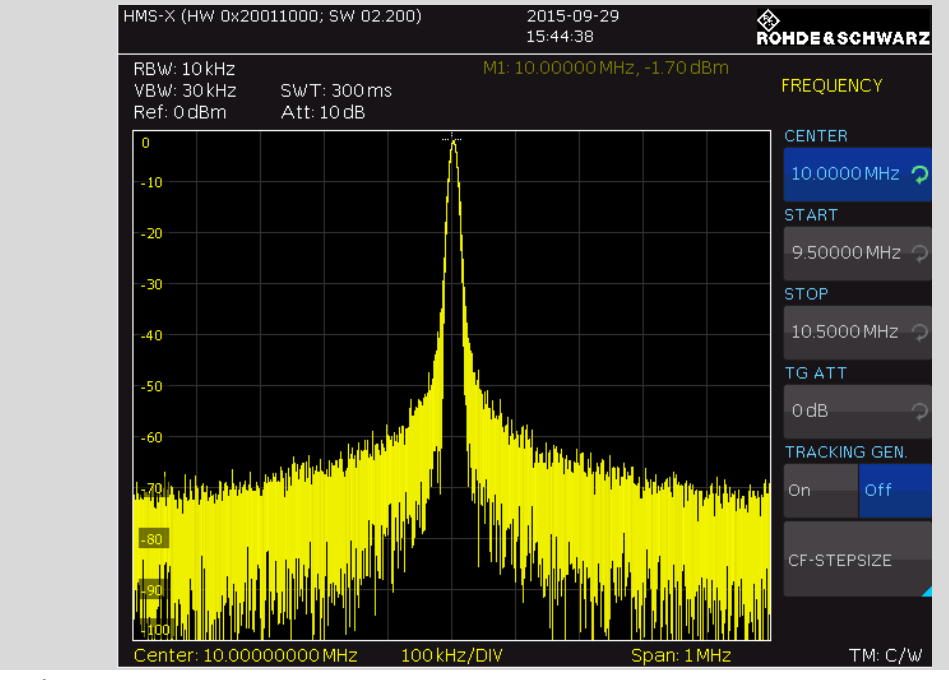

Question 1

Measuring the given signal using a R&S®HMS-X Spectrum Analyzer

What is the peak amplitude of the signal?

7. Press BANDW and change the RBW

Question 2

What can you observe from the display of the instrument? (Observe in relation to sweep time, signal shape, noise floor, etc)

## Equipment:

- R&S®HMF2550
- R&S®HMS-X

## **Instrument Settings:**

- 1. Increase SPAN of R&S<sup>®</sup>HMS-X to 40 MHz
- 2. Decrease Amplitude of Signal in R&S®HMF2550 to 0.1V
- 3. Change the signal from a Sine to a Square on R&S®HMF2550

## Question 3

Explain what you saw on the R&S<sup>®</sup>HMS-X.

# Summary

This short exercise show how two instruments can be used to demo the functionary of both the instruments. It also show how by changing some settings in the Spectrum Analyzer, user could improve on the "noise floor" on the measurement.

### About Rohde & Schwarz

Rohde & Schwarz is an independent group of companies specializing in electronics. It is a leading supplier of solutions in the fields of test and measurement, broadcasting, radiomonitoring and radiolocation, as well as secure communications. Established more than 75 years ago, Rohde & Schwarz has a global presence and a dedicated service network in over 70 countries. Company headquarters are in Munich, Germany.

#### **Environmental commitment**

- Energy-efficient products
- Continuous improvement in environmental sustainability
- ISO 14001-certified environmental management system

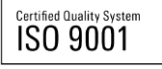

#### **Regional contact**

Europe, Africa, Middle East +49 89 4129 12345 customersupport@rohde-schwarz.com

North America 1-888-TEST-RSA (1-888-837-8772) customer.support@rsa.rohde-schwarz.com

Latin America +1-410-910-7988 customersupport.la@rohde-schwarz.com

Asia/Pacific +65 65 13 04 88 customersupport.asia@rohde-schwarz.com

China

+86-800-810-8228 /+86-400-650-5896 customersupport.china@rohde-schwarz.com

This application note and the supplied programs may only be used subject to the conditions of use set forth in the download area of the Rohde & Schwarz website.

R&S@ is a registered trademark of Rohde & Schwarz GmbH & Co. KG; Trade names are trademarks of the owners.

Rohde & Schwarz Regional Headquarters Singapore Pte. Ltd. 9 Changi Business Park Vista | 486041 Singapore Phone + 65 6307 0000 | Fax + 65 6307 0303

www.rohde-schwarz.com

# **X-ON Electronics**

Largest Supplier of Electrical and Electronic Components

Click to view similar products for rohde & schwarz manufacturer:

Other Similar products are found below :

 HMF2525
 HMP2030
 RT-ZP03
 HZ24
 HV512
 HMC8041
 RTC1K-102
 RTC1K-202
 HA-Z211
 RTB2002 (RTB2K-72)
 RTB2004

 + RTB-B241 (RTB2K-104)
 RTM-B222
 RTM-B223
 RTM-B225
 RTM-B2210
 RTM-B243
 RTM-B2410
 R&S FPL1003-P4
 R&S® FPH-B8

 NGL-K103
 FPC-COM1
 RTB2K-202
 RTB2K-74
 RTC1K-COM2
 HMC8042
 HZ22
 RTB2K-104
 HA-Z302
 RTB2002 + RTB-B221

 (RTB2K-102)
 RTB-PK1
 RTM-K1
 RTM-B242
 R&S HMP4030
 NGE103B
 R&S NRX
 R&S RTM-K36
 RTB2K-COM4
 HMC8012
 HZ42

 HM8118.02
 RTM-K3
 RTM-K15
 RTM-K18
 R&S HM7042-5
 RTB2004 (RTB2K-74)
 RTM3K-COM4
 RTM-K2
 RTM-K5
 RTM-K6